#### 通联支付银联在线开通指南-网页版

当客户在进行支付交易时,失败交易返回信息为:"银行卡未开通银联在线服务"、 "银行卡未开通银联无卡支付服务"、"银行卡未开通认证支付"等情况下,请提示客 户开通银联在线,具体步骤如下:

#### 1. 开通银联在线

#### 点击开通在线支付链

"https://www.95516.com/portal/open/init.do?entry=open" , 跳转至开通在线支付

页面,在线开通银联在线支付需三步:

① 输入银行卡卡号

|                             |               |              |           |        | 📮 手机版             |
|-----------------------------|---------------|--------------|-----------|--------|-------------------|
| 中国 提联<br>china UnionPay     | 首页            | 礼遇           | 优惠        | 生活     | 产品                |
| 在线支付                        |               |              |           |        |                   |
| 1. 输入卡号                     | 2. 信息认证       |              | 3. 完成添    | 加      |                   |
| 请输入您要开通的银行卡号                |               |              |           |        |                   |
| 下一步                         |               |              |           |        |                   |
|                             |               |              |           |        |                   |
|                             |               |              |           |        |                   |
| 支持400多家银行,点此查看更多            |               |              |           |        | 5 <del>4</del> °, |
| 🔞 工商银行 🚺 农业银行 🙆 中国银行 🜊 建设银行 | 🏠 交通银行 🛛 🚜 邮份 | 诸银行 🏾 🏦 中信银行 | Rank 光大银行 | € 华夏银行 | 60,               |

② 输入卡对应银行预留手机号、点击"免费获取"短信验证码,并回填短信验证码,点击"开

通"按钮;

|                                            |                            | 您好         | 出   我的银联   用户中心   订单 | 查询   帮助中心   商家服务 | , 📮 手机版 |
|--------------------------------------------|----------------------------|------------|----------------------|------------------|---------|
| UnionPert<br>Effect 中国银联<br>China UnionPay |                            | 首页         | 礼遇 优惠                | 生活               | 产品      |
| 开通在线支付                                     |                            |            |                      |                  |         |
|                                            |                            |            |                      |                  |         |
|                                            | 1.信息认证                     |            | 2. 完成开通              |                  |         |
| 银行卡号:                                      | ▲ 招育银行                     | (借记卡) 更换卡号 | 7                    |                  |         |
| 银行预留手机号:                                   | 请输入您在银行开户或办理业务时留存的手机       | 1.号码       |                      |                  |         |
| 短信验证码:                                     | 免费获取<br>请输入发送到您手机上的6位短信验证码 |            |                      |                  |         |
|                                            | ☑ 我已阅读并接受 银联用户服务协议         |            |                      |                  |         |
|                                            | 开通                         |            |                      |                  | 61*)*   |

# ③ 开通成功

| (其前領服 ≥ 滞加银行卡 |                                                                                              |                                                                                                    |           |
|---------------|----------------------------------------------------------------------------------------------|----------------------------------------------------------------------------------------------------|-----------|
| ٢             | <ul> <li>恭喜您,您的银行卡 62. **** 375</li> <li>您将享受银联快捷支付及专享利遇、优惠</li> <li>✿ 25 秒之后自动跳转</li> </ul> | 已添加成功!                                                                                                    |           |
| 热门应用:         | <b>手机充值</b><br>支持在域33团维充值 大振神机 蒙手续离                                                          | 武室代办     在成为全代集罚单     石成为全代集罚单     石成为全代集罚单     石成为全代集罚单     石成为全代集罚单     石成为全代集罚单     石成为全代集罚单     石成为全代集罚单     石成为全代集罚单     石成为全代集罚单     石成为全代集罚单     石成为全代集罚单     石成为全代集罚单     石成为全代集罚单     石成为全代集罚     石成为全代集罚     石成为全代集罚     石成为全代集罚     石成为全代集罚     石成为全代集罚     石成为全代集罚     石成为全代集罚     石成为全代集罚     石成为全代集罚     石成为全代集罚     石成为全代集罚     石成为全代集罚     石成为全代集罚     石成为全代集罚     石成为全代集罚     石成为全代集罚     石成为全代集罚     石成为全代集罚     石成为全代集罚     石成为全代集罚     石成为     石成为      石成为      石成为      石成为      石成为      石成为      石成为      石成为      石成为      石成为      石成为      石成为      石成为      石成为      石成为      石成为      石成为      石成为      石成为      石成为      石成为       石成为       石成为       石成为       石成为       石成为       石成为       石成为       石成为       石成为        石成为       石成为       石成为       石成为       石成为       石成为       石成为       石成为        石成为       石成为 | ₽<br>杨波中请 |
|               |                                                                                              | 中国农业银行           ()         中国农业银行           ()         中国农业银行           ()         ()           ()         ()           ()         ()           ()         ()           ()         ()           ()         ()           ()         ()           ()         ()           ()         ()           ()         ()           ()         ()           ()         ()           ()         ()           ()         ()           ()         ()           ()         ()           ()         ()           ()         ()           ()         ()           ()         ()           ()         ()           ()         ()           ()         ()           ()         ()           ()         ()           ()         ()           ()         ()           ()         ()           ()         ()           ()         ()           ()         ()           ()         ()<                                                                                                    | ę,        |

## 2. 关闭银联在线

#### 点击关闭在线支付链接

"https://www.95516.com/portal/payment/closePayment.do" , 跳转关闭在线支付页面 ,

在线关闭银联在线支付需三步;

## ① 输入银行卡卡号

| P 目程联<br>Chiru UnionPay                                                               | 首页 | 礼遇 | 优惠     | 生活    | 产品          |
|---------------------------------------------------------------------------------------|----|----|--------|-------|-------------|
| 关闭在线支付                                                                                |    |    |        |       |             |
| 1. 输入卡号、短信检证码                                                                         |    |    | 2 美诺威功 |       |             |
| 输入您要关闭的银行卡号:<br>下一步                                                                   |    |    |        |       |             |
| 关于批门   積載意阿   模和国际   安全中心   使用茶款   服务协议   用户反馈<br>中国積載新祝所有命 2002-2015 A ICT会07032180号 |    |    |        | 24小时幕 | WHAR: 95515 |

② 点击"免费获取"短信验证码,并回填短信验证码,点击"下一步"按钮;

|                                     |    | 登录 - 注册 | 我的银联   订单查询 | 帮助中心   商家服务 | 📮 手机版 |
|-------------------------------------|----|---------|-------------|-------------|-------|
| 「ThursPart<br>で開始<br>China UnionPay | 首页 | 礼遇      | 优惠          | 生活          | 产品    |
| 关闭在线支付                              |    |         |             |             |       |
| 1. 输入卡号、短信检证码                       |    |         | 2. 关闭成功     |             |       |
| 输入您要关闭的银行卡号:                        |    |         |             |             |       |
| 银行预留手机号                             |    |         |             |             |       |
| 短信验证码: 免费获取<br>请输入发送到您手机上的6位短信验证码   |    |         |             |             |       |
| 我一不                                 |    |         |             |             |       |
|                                     |    |         |             |             |       |

③ 关闭成功

|      |                        |                                                        |          |       |        |    | 📮 手机版 |
|------|------------------------|--------------------------------------------------------|----------|-------|--------|----|-------|
|      | 中国银联<br>China UnionPay |                                                        | 首页       | 礼遇    | 优惠     | 生活 | 产品    |
| 关闭在结 | 线支付                    |                                                        |          |       |        |    |       |
|      |                        |                                                        |          |       |        |    |       |
|      |                        | 1.输入卡号、短信验证码                                           |          | :     | 2.关闭成功 |    |       |
|      |                        |                                                        |          |       |        |    |       |
|      |                        | 银联服务关闭成功!                                              |          |       |        |    |       |
|      | _                      | 感谢您对中国银联的支持,请反馈关闭原因                                    | ,帮助我们更好的 | 的完善服务 |        |    |       |
|      |                        | □ 不再使用这张银行卡了                                           |          |       |        |    |       |
|      |                        | <ul> <li>□ 找担心支付不安全</li> <li>□ 银联在线支付流程不够便捷</li> </ul> |          |       |        |    |       |
|      |                        | □ 感觉银联卡优惠不多兴趣不大                                        |          |       |        |    |       |
|      |                        | □ 共肥尿凶                                                 |          |       |        |    |       |
|      |                        | 确定                                                     |          |       |        |    |       |
|      |                        |                                                        |          |       |        |    |       |

## 【浦发银行——温馨提醒】

浦发银行卡开通银联在线功能后,还需登录浦发银行网银

"http://www.spdb.com.cn/",修改"无卡支付签约"单笔限额(系统默认1000元),

# 具体详见下图:

| (J  | 浦发银行<br>SPD BANK | アドを経    | 理财<br>borning |                                                                        |                 |        | 新 思 维 · 心 服         | 务    |
|-----|------------------|---------|---------------|------------------------------------------------------------------------|-----------------|--------|---------------------|------|
| क्त | 网银首页             | 个人账户    | 信用卡           |                                                                        |                 |        | 🐑 在线客服 🔄            | 安全退出 |
| *   | 我的账户 >           |         | ◆ 当前位         | 责: 签约管理>其它服务>无卡                                                        | 支付签约>>无卡支付业务签约值 | 2      | 加入快接菜单              |      |
| 0   | 投资理财 >           |         | 签约管理          |                                                                        |                 |        |                     |      |
| ۸   | 投资交易 >           |         | 银行卡号          |                                                                        |                 | 10 C   |                     |      |
| t1  | 转账汇款 >           |         | 手机号码          |                                                                        | 1,000.00        |        |                     |      |
| ₽   | 资金归集 >           | > 手机银行。 | /及时语          | > 服务申请/管理                                                              | > 其它服务          | > 热点服务 |                     |      |
|     | 生活服务 >           | · 手机根行到 | 应约<br>有服务     | <ul> <li>         由助銀行转账     </li> <li>         由沃銀行订款     </li> </ul> | 投资风险评估          |        |                     |      |
| 5   | 外汇业务             | 及时语邮件   | #服务           | 电话银行激费                                                                 | 电视银行签约          |        |                     |      |
| C   | 贷款管理 >           |         |               |                                                                        |                 |        |                     |      |
| Ê   | 盔约管理             |         |               |                                                                        |                 | > 重点推荐 |                     |      |
| ф   | 安全设置 >           |         |               |                                                                        |                 |        | f相面或电话银行办理解读。如不主动办· |      |
|     | 快捷菜单 +           |         |               |                                                                        |                 |        |                     |      |